## EMISIÓN DE FACTURA ELECTRÓNICA Y CARGA WEB, PASO A PASO

- 1. Ingreso con clave fiscal en la página de AFIP, servicio de "COMPROBANTES EN LINEA".
- 2. Seleccione la opción "GENERAR COMPROBANTES".
- 3. Seleccione el punto de venta habilitado y el tipo de comprobante a emitir.
- 4. Fecha del comprobante, ponga la fecha actual. Concepto "servicios". Periodo facturado, la fecha actual. Ej:

| RCLL - GENERACION DE COM<br>DATOS DE EMISIÓN | PROBANTES<br>( (PASO 1 DE 4 | ACTURA C |  |
|----------------------------------------------|-----------------------------|----------|--|
| 0.00                                         | •                           |          |  |
| Fecha del Comprobante                        | 06/05/2019                  |          |  |
| Conceptos a incluir                          | Servicios                   | •        |  |
| Periodo Facturado                            | Concorre .                  | _        |  |
| Desde                                        | 00/00/2010                  |          |  |
| Hasta                                        | 09/00/2018                  |          |  |
| Vto, para el Pago                            | 09/06/2019                  | 1.00     |  |
| < Volver Co<br>Menu Prir                     | ntinuar >                   |          |  |

5. IMPORTANTE completar correctamente CUIT, condición sujeto exento IVA y condición de venta CUENTA CORRIENTE.

| BCLL - GA HE                                      | TRACTÓN DE COMPROBANTES - FACTURA C                        |
|---------------------------------------------------|------------------------------------------------------------|
| 047                                               | INS DEL RECEPTOR (PASO 2 OF A)                             |
| Condición forma el TAN<br>Tapo y Nos de Documento | NA Siger Exerts •<br>CUT • 2009025-803                     |
| A y Norstan o Raphe Social                        | MINISTERIO DE GOMERNO DE LA PROVINCIA DE CORDONA           |
| Dontsike Conversal<br>Emer                        | Resentin De Samin Pe 600 Plac PB - Caudad De Condoba Sar 🔹 |
| Condiciones de Verte                              |                                                            |
| 🗟 Contratio<br>🔤 Tarjana da Dalako                |                                                            |
| Terjete de Cristite                               |                                                            |
| Counter Contents                                  |                                                            |
| C Ticket                                          |                                                            |
| iii One                                           |                                                            |
| Congrutamen Audiados                              |                                                            |
| See a Longeneral<br>Rende                         | A to be a second                                           |
|                                                   |                                                            |
| Datos Adicurates del Comp                         | protectes                                                  |
| « Cartos a compostar para                         | carente por enganese accordes por algún régime reportad a  |
|                                                   | • Welver Continuer •                                       |

- 6. DETALLAR LOS DATOS DE CADA SUMARIO. AGREGAR TANTAS LINEAS DE DESCRIPCIÓN COMO SUMARIOS TENGA PARA FACTURAR.
- 7. IMPORTANTE: EL VALOR DEL JUS DEBE SER EL VIGENTE AL DÍA DE LA AUDIENCIA.

| -             |                             | EL GENERA   | CIÓN DE CO         | MPROR      | ANTES - FAC     | UIIA C           |           |                 |          | 0        |  |
|---------------|-----------------------------|-------------|--------------------|------------|-----------------|------------------|-----------|-----------------|----------|----------|--|
|               |                             | CHICK L     | 804                |            |                 |                  |           |                 |          |          |  |
| Código        | Producto/Se                 | rvicio      |                    | Cart.      | U. Medida       | Prec.<br>Unitari | Bon.      | Importe<br>Bon, | Subtotal | Dinnar   |  |
| Nº DE SUI     | ARIO, NOMBRE DEL D          | XEFENDIDO F | ECHA DE LA         | 1          | unidades        | • 962.88         | 0         | 10.00           | 962.56   | LA.      |  |
| Nº DE SUR     | ARX), NÓMBRE DEL C          | EFENDIDO, F | ECHA DE LA         | 1          | unidadas        | - 940 64         | 0         | 1230            | 442.65   |          |  |
| AUDENCI       | A                           |             | Average Trans      |            |                 |                  |           |                 |          | - Andrew |  |
|               |                             |             | HUCLA HEA          | and a      | Com.            |                  |           |                 |          |          |  |
| 10.000        | Otros Tribatos:             | Bata        | Alcune             | 2          |                 |                  |           | Serve           | 5        | 1985.10  |  |
| Chescription. | CIENNO                      | typorible   |                    | report     | 1.00            | tre              | orta Otra | in Tributoni    | 1        | 7/0      |  |
|               |                             | beporte Dis | os filbatos: E     | -12        |                 |                  | ke        | porte Total:    | \$       | 2365.10  |  |
|               |                             | -           | proper alto Trikua | 0.1        |                 |                  |           |                 |          |          |  |
|               | Precision Caretos Caretolad | 1 metroles  | • General P        | weba Unite | atta 2 decimati |                  | _         |                 |          |          |  |
|               |                             |             |                    |            |                 | -                |           |                 |          |          |  |
|               |                             |             | < Volver   I       | Somu       | E.P.            |                  |           |                 |          |          |  |
|               |                             |             |                    |            | -               |                  |           |                 |          |          |  |

8. CONFIRMAR DATOS Y GENERAR EL COMPROBANTE.

| RESUMEN DE DATI                                              | US (PASO 4 DE 4)<br>He                                                                                                    |
|--------------------------------------------------------------|----------------------------------------------------------------------------------------------------|
| El siguierte es un resumen de                                | a fodos los datos ingresados.                                                                                                    |
|                                                              |                                                                                                    |
| Datce del Emisor                                             |                                                                                                    |
| Punto de Venta 00002                                         |                                                                                                    |
| Domioilio Marcelo T De Alvear 267 Piso 10 Dpto:0             | - Barrio Centro Sur, Córdoba                                                                                                    |
| Conceptos a Incluir Servicios                                |                                                                                                    |
| Período Facturado desde: 09/05/2010 hasta: 09/05/2010        |                                                                                                    |
| Vto, para el Pago 09/05/2019                                 |                                                                                                    |
| Datos del Receptor                                           |                                                                                                    |
| CUIT 30000254563                                             |                                                                                                    |
| Razén Social MINISTERIO DE GOBIERNO DE LA PR                 | OVINCIA DE CORDOBA                                                                                                    |
| Domicilio Comercial Rosario De Santa Fe 650 Pao PB - Cud     | ted De Contoba Sur. Cóntoba                                                                                                    |
| Email                                                        |                                                                                                    |
| Condición frente al IVA IVA Sujeto Evento                    |                                                                                                    |
| Condiciones de Venta Cuerta Corriente                        |                                                                                                    |
| Comprobantes _<br>Asociados                                  |                                                                                                    |
| Datale de la Oseración                                       |                                                                                                    |
|                                                              | and the second second se |
| Cidige Products/Servicio                                     | Card Medida Unitaria Bon, Bim, Subbolal                                                                                                    |
| Nº DE SUMARIO, NOMBRE DEL DEFENDIDO, FECHA D<br>LA AUDIENCIA | E 1.00 unidades 992.55 0.00 0.00 992.55                                                                                                    |
| Mº DE SUMARIO, NOMBRE DEL DEFENDIDO, FECHA D<br>LA ALDIENCIA | E 1.00 unicades 892.55 0.00 0.00 992.55                                                                                                    |
|                                                              |                                                                                                    |
| Gross Triume                                                 | Subbols: 5 1000.10                                                                                                    |
| Descripcion Detaile Antonica % importe                       | importe Total: 51055.10                                                                                                    |
| States Con                                                   | nfirmar Datos                                                                                                    |
|                                                              |                                                                                                    |

9. UNA VEZ GENERADA LA FACTURA, INGRESAR AL SITIO WEB <u>WWW.CIDI.CBA.GOV.AR</u>, CON SU USUARIO Y CLAVE NIVEL 2, Y EN EL PORTAL DE PAGO A BENEFICIARIOS, ELIJA LA OPCIÓN "COMPROBANTE WEB".

## DATOS A TENER EN CUENTA A LA HORA DE CARGAR SU COMPROBANTE WEB (**REALIZAR CON EL** COMPROBANTE A CARGAR EN MANO)

- Tipo de comprobante: ..... (ELEGIR TIPO DE COMPROBANTE GENERADO, por ej: Factura C)
- P.V. (Punto de venta): ...... (BUSCAR EL N° EN EL MARGEN SUPERIOR DERECHO DE LA FACTURA)
- Número de comprobante: ..... (BUSCAR EL N° EN EL MARGEN SUPERIOR DERECHO DE LA FACTURA)
- Fecha comprobante: .../.../... (MARGEN SUPERIOR DERECHO DE LA FACTURA)
- CUIT (del ministerio de gobierno): 30999254663
- Importe total: poner en números el valor facturado
- Código autorización: CAE
- N° Autorización: Es el Nº de CAE que figura al pie de la factura, por ej: 69051053569190
- Fecha Vencimiento autorización de CAE: figura debajo del Nº de CAE.
- Repartición de presentación del comprobante: MINISTERIO DE GOBIERNO
- Área/Oficina: ABOGADOS
- Orden de Compra relacionada: DEJAR EN BLANCO
- Observaciones: Poner una referencia al concepto facturado, por ej: Honorarios profesionales Convenio 116/17
- 10. CLICKEAR EN INSERTAR. ADJUNTAR EL ARCHIVO DE LA FACTURA ELECTRONICA Y SELECCIONAR ENVIAR PARA TERMINAR LA CARGA WEB. <u>UNA VEZ FINALIZADA LA CARGA, EN EL MISMO PORTAL PUEDE</u> <u>CONSULTAR LOS COMPROBANTES CARGADOS Y HACER EL SEGUIMIENTO DE LOS MISMOS.</u>
- 11. UNA VEZ GENERADA LA FACTURA, IMPRIMIR EL ARCHIVO PDF Y PRESENTAR JUNTO CON LAS CONSTANCIAS DE ACTUACIÓN POR MESA DE ENTRADAS DEL COLEGIO DE ABOGADOS. LAS CONSTANCIAS DE ACTUACIÓN NO DEBEN TENER TACHADURAS Y ESTAR FIRMADAS Y SELLADAS POR LA AUTORIDAD QUE INTERVINO EN LA AUDIENCIA.